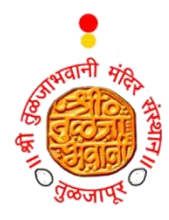

## Shri Tuljabhavani Temple Trust, Tuljapur.

VOTING FOR LOGO OF SHRI. TULJABHAVANI TEMPLE TRUST.

## **User Instruction Manual**

| Step 1: Visit the provided URL or link.                                | Shri Tuljabhavani Temple Trust, Tuljapur.<br>UTING FOR LOGO OF SHRIL TULJABHAVANI TEMPLE TRUST<br>Official Website<br>18-10-2024<br>End Date<br>04-11-2024 |
|------------------------------------------------------------------------|----------------------------------------------------------------------------------------------------|
|                                                                        | C REGISTRATION                                                                                                    |
|                                                                        | Registration Enter First Name *:                                                                                                    |
|                                                                        | Enter Middle Name *:                                                                                                    |
|                                                                        | Enter Last Name *:                                                                                                    |
| 🍥 Shri Tuljabhavani Temple Trust, Tuljapur.                            | Enter Mobile No. *:                                                                                                    |
| VOTING FOR LOGO OF SHRI. TULJABHAVANI TEMPLE TRUST<br>Official Website | Register                                                                                                    |
| gistration is allowed only once from a single mobile, OTP              | Register                                                                                                    |
| Start Date<br>18-10-2024                                               | Multile You will be your Unerstante You Logits                                                                                                    |
| End Date<br>04-11-2024                                                 |                                                                                                    |
|                                                                        | Step 2:                                                                                                    |
| REGISTRATION                                                           | Register using your full name and                                                                                                    |
| Enter First Name *:<br>Your Name                                       | mobile number.                                                                                                    |
| Enter Middle Name *:<br>Father Name                                    |                                                                                                    |
| Enter Last Name *:<br>Surname<br>Enter Mobile No. *:                   |                                                                                                    |
| 9876543210<br>Medil Ne will be will be wird for some                   |                                                                                                    |
| Register                                                               |                                                                                                    |

|                                                                                                    |                                        |                                   | 🧯 Shri Tuljabhavani Temple Trust, Tuljapur.                            |
|----------------------------------------------------------------------------------------------------|----------------------------------------|-----------------------------------|------------------------------------------------------------------------|
|                                                                                                    |                                        |                                   | VOTING FOR LOGO OF SHRI. TULJABHAVANI TEMPLE TRUST<br>Official Website |
| Step 3:                                                                                                   |                                        |                                   | n is allowed only once from a single mobile, OTP Verifica              |
| You will receive an OTP on your registered                                                                |                                        | Start Date<br>18-10-2024          |                                                                        |
| Mobile Number.                                                                                            |                                        |                                   | End Date<br>04-11-2024                                                 |
| Enter The OTP Received on<br>Your Register Mobile Number,<br>and <b>click on <mark>Verify OTP</mark>.</b> |                                        | Received on                       | C REGISTRATION                                                         |
|                                                                                                    |                                        | ify OTP.                          | Registration<br>Enter OTP Received On Mobile . *:                      |
|                                                                                                    |                                        |                                   | Verify OTP                                                             |
| Shri Tuljabhavani Temple                                                                                  | YOUR FULL NAME                         |                                   | Verify OTP                                                             |
| VOTING FOR LOGG OF SHRI. TULJABHAVANI TEMP                                                                | PLE TRUST Official Website             |                                   |                                                                        |
| $\mathcal{A}_{\Theta}$ ongoing polls                                                                      | ۲                                      |                                   |                                                                        |
| Voting for the select<br>logo of Shri Tulja Bh<br>Temple Trust.                                           | tion of the<br>avani                   | Step 4:<br>After verifying th     | e OTP, the main voting page                                            |
| Start Date: 18-10-2024 12:00<br>End Date: 04-11-2024 11:59 p<br>Result Not Available                      | m<br>Vote                              | will open.                        |                                                                        |
|                                                                                                    | Ĵ                                      | Step 5:                           |                                                                        |
| Click here for Vote.                                                                                      | 7                                      | Click the " <mark>Vote</mark> " b | outton.                                                                |
|                                                                                                    |                                        |                                   |                                                                        |
| Copyright © 2024. All Rights Rese<br>Solutions Pvt. Ltd.                                                  | erved by NewSoft<br>Instruction Manual |                                   |                                                                        |
| Copyright © 2024. All Rights Rese<br>Solutions Pvt. Ltd.                                                  | erved by NewSoft<br>Instruction Manual |                                   |                                                                        |

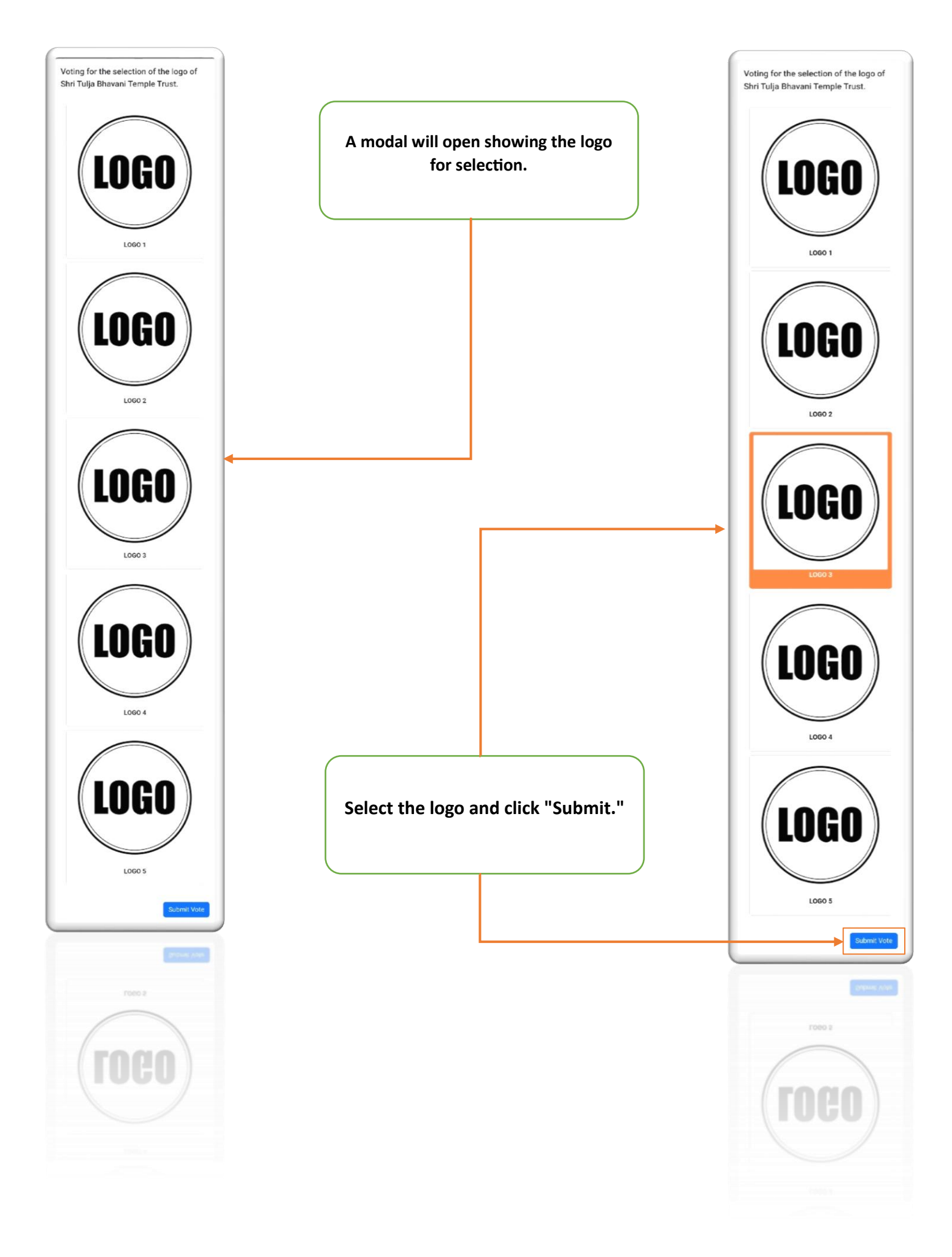

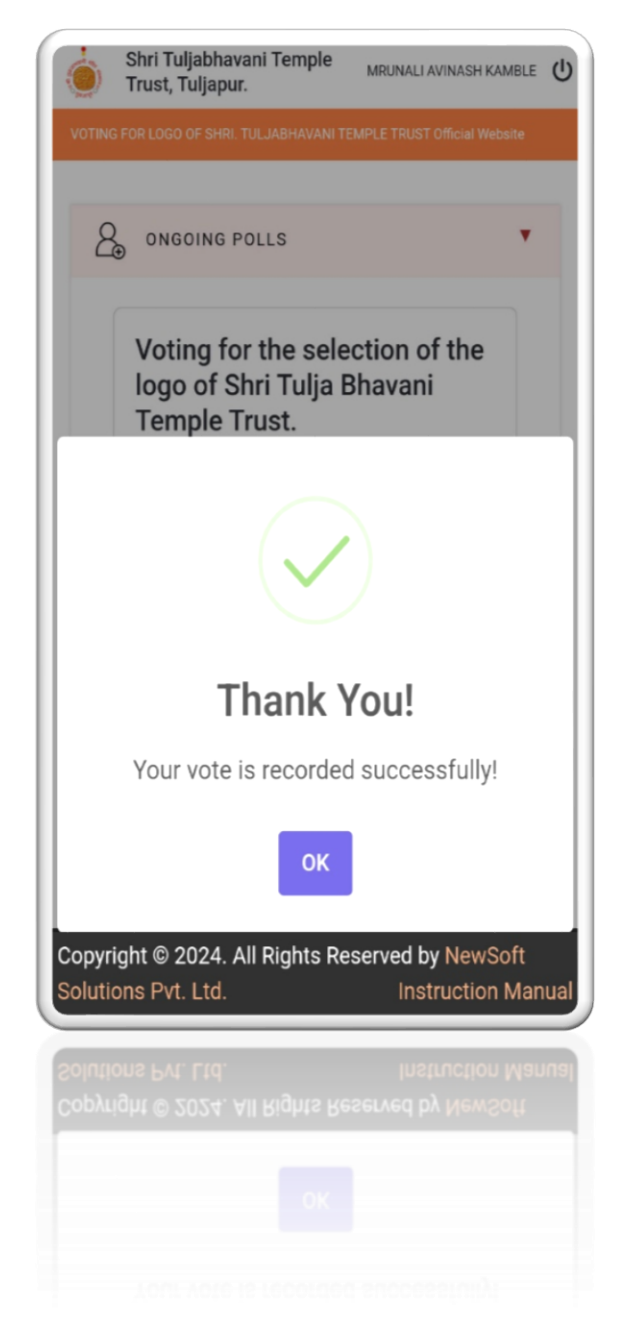

Thank You!

Your vote will be successfully submitted.